## Managing Your Daily Billing Problems Email

Last modified on 11/01/2024 11:26 am EDT

While using the DrChrono EHR, you have the option of having a Billing Problems email sent to you and/or other staff members. This email will detail the unresolved billing claims in your practice and list any unbilled appointments listed in chronological order.

- 1. Hover over Account on your navigation bar and select Provider Settings.
- 2. Under Account Settings, select the Email tab.

| Account Settings |         |       |                 |          |          |       |            |             |          |                  |
|------------------|---------|-------|-----------------|----------|----------|-------|------------|-------------|----------|------------------|
| Profile          | General | Email | Medical Billing | eRx Info | Services | Usage | My Billing | Sample Data | Security | Patient Payments |
|                  |         |       |                 |          |          |       |            |             |          |                  |

3. In the section titled **Incoming Email** search for a line titled **Daily Billing Problems Email**. If you would like a daily billing problems email, select the checkbox and enter your recipients' email addresses in the box below titled **Recipients of Billing Email**. Your recipients must be separated by a comma or space.

| Incoming Email                      |                                                 |                                                                                  |  |  |  |  |  |  |
|-------------------------------------|-------------------------------------------------|----------------------------------------------------------------------------------|--|--|--|--|--|--|
| Daily Agenda Emails                 | ils 🗌 Send a HIPAA compliant daily agenda email |                                                                                  |  |  |  |  |  |  |
| Daily Billing Problems Emails       | Send a daily billing problems email             |                                                                                  |  |  |  |  |  |  |
| Recipients of Billing Email         |                                                 | Recipients of daily billing problems email, separated by comma "," or space " ". |  |  |  |  |  |  |
|                                     |                                                 |                                                                                  |  |  |  |  |  |  |
|                                     |                                                 |                                                                                  |  |  |  |  |  |  |
| Leave blank to use default setting. |                                                 |                                                                                  |  |  |  |  |  |  |

4. To save your settings, press Update Entire Profile at the bottom of the page.

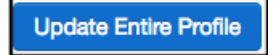